## tobii dynavox

مجموعة صفحات TD Snap<sup>®</sup> Core First

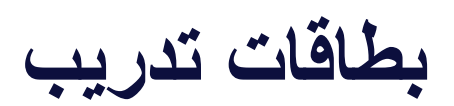

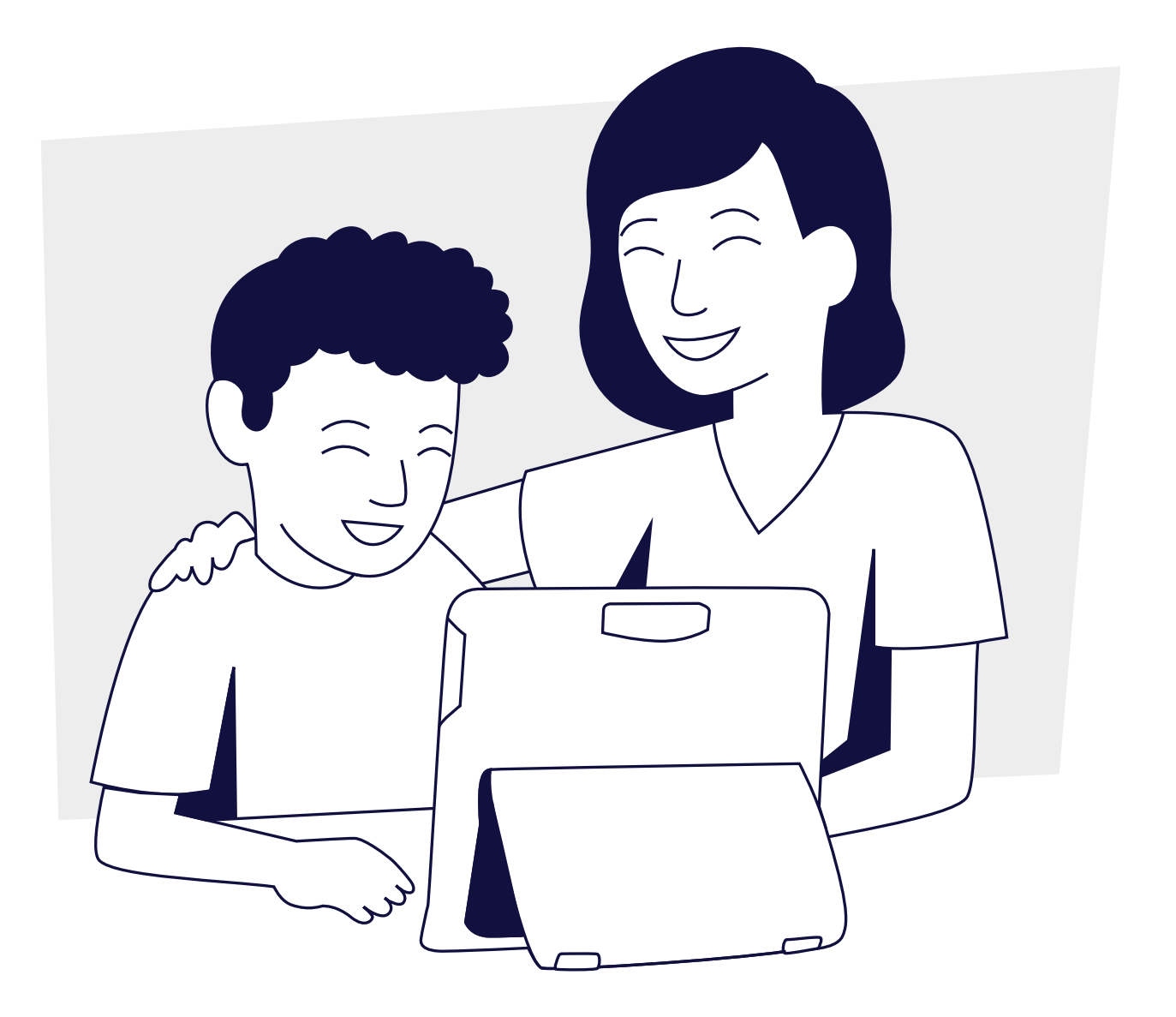

### المحتويات

- ۱ الأسئلة المتكررة
- ۲ مسرد مصطلحات TD Snap<sup>®</sup> Core First ۲
  - ٤ هيا نستخدمه!
  - ۲ النشاط: قراءة كتاب
  - ۲ النشاط: لعب لعبة
  - ۷ النشاط: مشاهدة الألعاب الرياضية
    - ٧ النشاط: الذهاب إلى المطعم
- ۸ استخدام مساعد Google مع ®TD Snap
  - ۱۰ تعديل وسائل الدعم المرئية
  - ١١ تغيير أحجام خلايا لوحة التواصل
    - ١٢ الدعم الإضافي

### الأسئلة المتكررة

#### ما هو Core First؟

Core First عبارة عن مجموعة من أدوات التواصل التي تسمح للأفراد بالتواصل على نحو فعّال ودقيق. تزداد مجموعة الصفحات مع المستخدم ويمكن تخصيصها بسهولة. تعتمد على الكلمات الأساسية، و هي مجموعة صغيرة من الكلمات المرنة التي تشكل حوالي ٨٠٪ مما نستخدمها جميعًا في العديد من المواقف اليومية.

#### ما الغرض من جميع الأدوات المختلفة؟

تعمل الأدوات في Core First معًا لدعم المشاركة (مع الموضوعات ووسائل الدعم وQuickfires) وتعلم القراءة والكتابة (الكلمات الأساسية وقوائم الكلمات ولوحة المفاتيح) والنمو (أحجام اللوحات المختلفة).

#### ما فائدة وجود وسائل الدعم المرئية؟

تساعد وسائل الدعم المرئية الأفراد على معرفة ما يحدث أثناء إجرائهم لنشاطٍ ما وفهم التوقعات إلى جانب الانضباط الذاتي. تشمل وسائل الدعم في Core First ما يلي: العرض الأول ثم ما يليه، الجدول المصغر، والقصة الاجتماعية والنصوص والمؤقت المرئي. يمكنك الأطّلاع على وسائل الدعم المرئية في كل صفحة موضوع.

#### كيف تعمل الموضوعات؟

دعم التفاعلات على الموضوعات في بيئات محددة أو حول مواضيع معينة. تمثل هذه الموضوعات رسائل قائمة على العبارات تسمح للفرد بالتواصل بسرعة وكفاءة. نوصي بتخصيص الموضوعات برسائل ذات مغزى للفرد حتى تكون أكثر فعالية.

تسمح الموضوعات للأفراد بالمشاركة في محادثات هادفة وإظهار ما يعرفونه أكثر مما تسمح به لغتهم الحالية ومهارات القراءة والكتابة.

#### كيف يعمل شريط الأدوات؟

يتيح شريط الأدوات الوصول إلى جميع أدوات التواصل المختلفة التي قد تكون مطلوبة في كل صفحة. يمكنك إخفاء الأزرار أو إضافتها إلى شريط الأدوات.

#### كيف يمكننى تنمية المفردات؟

هناك طريقتان مختلفتان لتنمية المفردات في Core First. تتمثّل إحدى الطرق في زيادة حجم اللوحة. تظل المفردات في الموضع ذاته نسبيًا ولكن قد تحتاج إلى إجراء بعض التعديلات. هناك طريقة أخرى لتنمية المفردات وتتمثّل في البدء بلوحة ذات حجم أكبر مما هو مطلوب وأيضًا إخفاء الأزرار. عندما يصبح الفرد أكثر كفاءة، يمكنك إظهار الأزرار لتنمية مفرداته.

### مسرد مصطلحات TD Snap<sup>®</sup> Core First

الكلمات الأساسية

مجموعة صغيرة من الكلمات المستخدمة بشكل متكرر والتي يمكن دمجها لإنشاء رسائل مميزة.

| 🖲 🏦 🚯 Q    |          | © ——                 |          |          | ş 🗿 🚀                                  |
|------------|----------|----------------------|----------|----------|----------------------------------------|
| X~~~~      | ×=       |                      |          |          |                                        |
| ** °       | <u>/</u> | <b>Å</b> =→ <b>∄</b> | <u>Å</u> | <u>Å</u> | <ul> <li>●</li> <li>●</li> </ul>       |
| <u>Å</u> ° | <u>~</u> |                      | 6.7      | <u> </u> | © °                                    |
| €<br>      | 2        | <u></u>              | <b>2</b> | <u> </u> | <b>(</b> ) <b>°</b>                    |
| @# °<br>   |          | <u>^@</u>            | <u>}</u> | <u>Ç</u> | •                                      |
| <b>.</b>   |          | + °                  | <u></u>  | + °      | •••••••••••••••••••••••••••••••••••••• |

#### QuickFires

الكلمات القصيرة والعبارات البسيطة المستخدمة في المناسبات اليومية لإبقاء المحادثة جارية أو لفت الانتباه أو التعليق على أمر ما.

| € 🔒 🚯 Q   |            | <u>ه                                    </u> |                |                | j 🙆 🚀                                 |
|-----------|------------|----------------------------------------------|----------------|----------------|---------------------------------------|
| x~~~      | ×=         |                                              |                |                | 2                                     |
| <u>}</u>  | <u>?</u> ° | 0 <sub>0</sub> 0 •                           | <b>~~~</b>     | <u> </u>       | <ul> <li>•</li> <li>•</li> </ul>      |
|           | <b>X</b>   | <b>⊘</b><br>−                                | <u><u></u></u> | <u><u></u></u> | © °                                   |
| <b>*</b>  | <u></u>    | <i>•</i>                                     | <u> </u>       | <u></u>        | °                                     |
| <u>()</u> | <b>?</b>   | <u>/</u>                                     |                | <u>*</u>       | <b></b>                               |
| <u></u>   |            | <u>`</u>                                     | <u></u>        | <u>&amp;</u>   | • • • • • • • • • • • • • • • • • • • |

#### الموضوعات

رسائل مخزنة مسبقًا، ومنظمة وفقًا للمقاصد التواصلية كما تتعلق بحالة أو بيئة معينة.

| 🟦 🚯 Q      |          |          |          |      | ÷ 🗿 🚀                            |
|------------|----------|----------|----------|------|----------------------------------|
|            | ×=       |          |          |      | 2                                |
|            | °        | °        | °        | °    | <ul> <li>•</li> <li>•</li> </ul> |
| °          | o        | <u> </u> | <u></u>  | °    | <u> </u>                         |
| · °        | <u>.</u> |          | <u> </u> | 2. 0 | <u>()</u> °                      |
| <u>*</u> ° | °        | <b>*</b> | <b>•</b> | °    | <b>_</b> •                       |
| <b>0</b>   | °        | °        | <b>*</b> |      | °                                |

#### شريط الأدوات

شريط الأدوات هو المكان الذي يضم جميع أدوات التواصل. اعثر على اختصارات لمفردات الجوهر، والعبارات السريعة، والمواضيع.

| 🔄 🏦 🚯 Q    |          | © ——        |                            |                                     | ş 💿 🚀                            |
|------------|----------|-------------|----------------------------|-------------------------------------|----------------------------------|
| X~~~       |          |             |                            |                                     | 2                                |
| *** °      |          | <b>₽-</b> ₩ | <u> </u>                   | <u>Å</u>                            | <ul> <li>●</li> <li>●</li> </ul> |
| <u>Å</u> ° | <u>~</u> |             | <u><u></u><br/><u></u></u> | <u> </u> ~                          | © •                              |
| <br><br>   | 2        | <u></u>     | <u>2</u>                   | <u><u><u></u><u></u><u></u></u></u> | <u>()</u> °                      |
| ©# °       |          | 1           | <u>}</u>                   | <u></u>                             |                                  |
|            |          | + °         | <u></u>                    | + °                                 | •                                |

#### قوائم الكلمات وكلمات الموضوعات

تُنظَم فوائم الكلمات عند تصنيفها حسب الفئة (مثل الطعام والحيوانات الأليفة، إلخ). تُنظم كلمات الموضوع عند تصنيفها حسب الفئة الخاصة بكل موضوع على حدة.

| 🔄 🏦 🚯 Q                                       |            | R.                                           |          |                                                                                 | ş 🗿 🚀                                 |
|-----------------------------------------------|------------|----------------------------------------------|----------|---------------------------------------------------------------------------------|---------------------------------------|
| X~~>                                          |            |                                              |          |                                                                                 | <b>_</b>                              |
| <u> </u>                                      | <u>?</u> ° | ● ●                                          | °        | 양국<br>알 ~~ 0                                                                    | <ul> <li>•</li> <li>•</li> </ul>      |
| ? °                                           | <u> </u>   | <u> </u>                                     | O        | <u> </u>                                                                        | © •                                   |
| • <u>•</u> ••                                 | •          |                                              | <u> </u> | <b>**</b> •                                                                     | °                                     |
| • <u>•</u> •••••••••••••••••••••••••••••••••• | <u> </u>   | <b>•</b> ••••••••••••••••••••••••••••••••••• | °        | 0<br>20<br>20<br>20<br>20<br>20<br>20<br>20<br>20<br>20<br>20<br>20<br>20<br>20 | <b>•</b>                              |
| 🥐 °                                           | 0 0 0 0    | <u>×</u> °                                   |          | 149<br>528                                                                      | • • • • • • • • • • • • • • • • • • • |

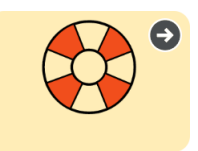

وسائل الدعم توجد وسائل الدعم في كل موضوع. وهي تساعد الأفراد في التنظيم الذاتي من خلال جعل التوقعات أكثر واقعية ودائمة وواضحة.

الجدول المصغر يوضح ترتيب مجموعة محدودة من الأنشطة.

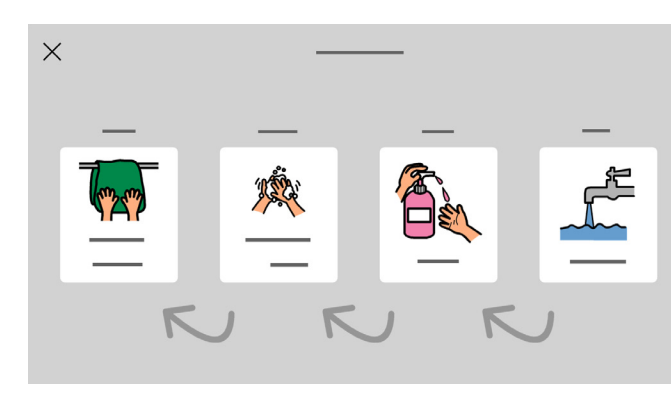

العرض الأول ثم ما يليه توضح للمستخدم ما يحدث أولاً وما يليه بعد ذلك من أحداث.

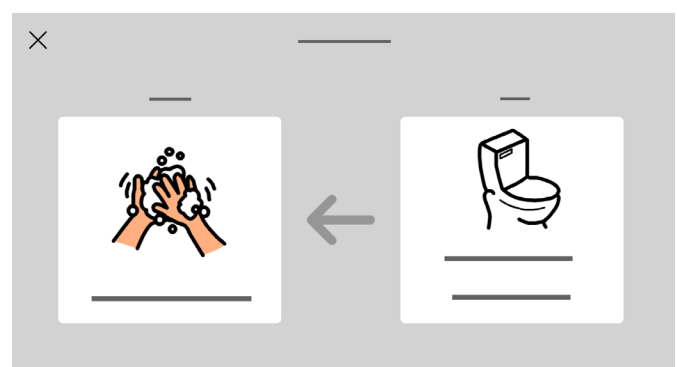

المؤقت المرئي يوضح مقدار ألوقت المتبقى في كل نشاط.

| 🔒 🛞 🔍 |    | \$ <sup>2</sup> |         |          | — X                              |
|-------|----|-----------------|---------|----------|----------------------------------|
| ×~~>  | ×= |                 |         |          | 2                                |
|       |    | <b>T I D</b>    | <b></b> | <u> </u> | <ul> <li>●</li> <li>●</li> </ul> |
|       |    |                 |         |          | <u> </u>                         |
|       |    |                 |         |          |                                  |
|       |    |                 |         |          | <b>•</b>                         |
|       |    |                 |         |          | °                                |
|       |    |                 |         |          |                                  |

| السرد الاجتماعي |
|-----------------|
| القصص التي تص   |
| بطرق إيجابية.   |
| ,               |

| قص الأظافر |              |
|------------|--------------|
|            | ه)الأظافر    |
|            | <u>می</u> ته |
|            | - C          |
|            | جا س ثابتًا  |

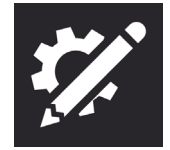

أداة التحرير إجراء التغييرات على المحتوى أو الإعدادات.

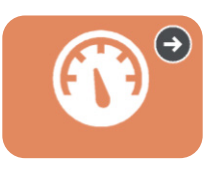

# لوحة المعلومات

تحتوي لوحة المعلومات على عناصر تحكم في الجهاز، مثل مستوى الصوت وأجهزة التحكم عن بُعد. يمكنك الوصول إلى لوحة المعلومات من خلال شريط المهام.

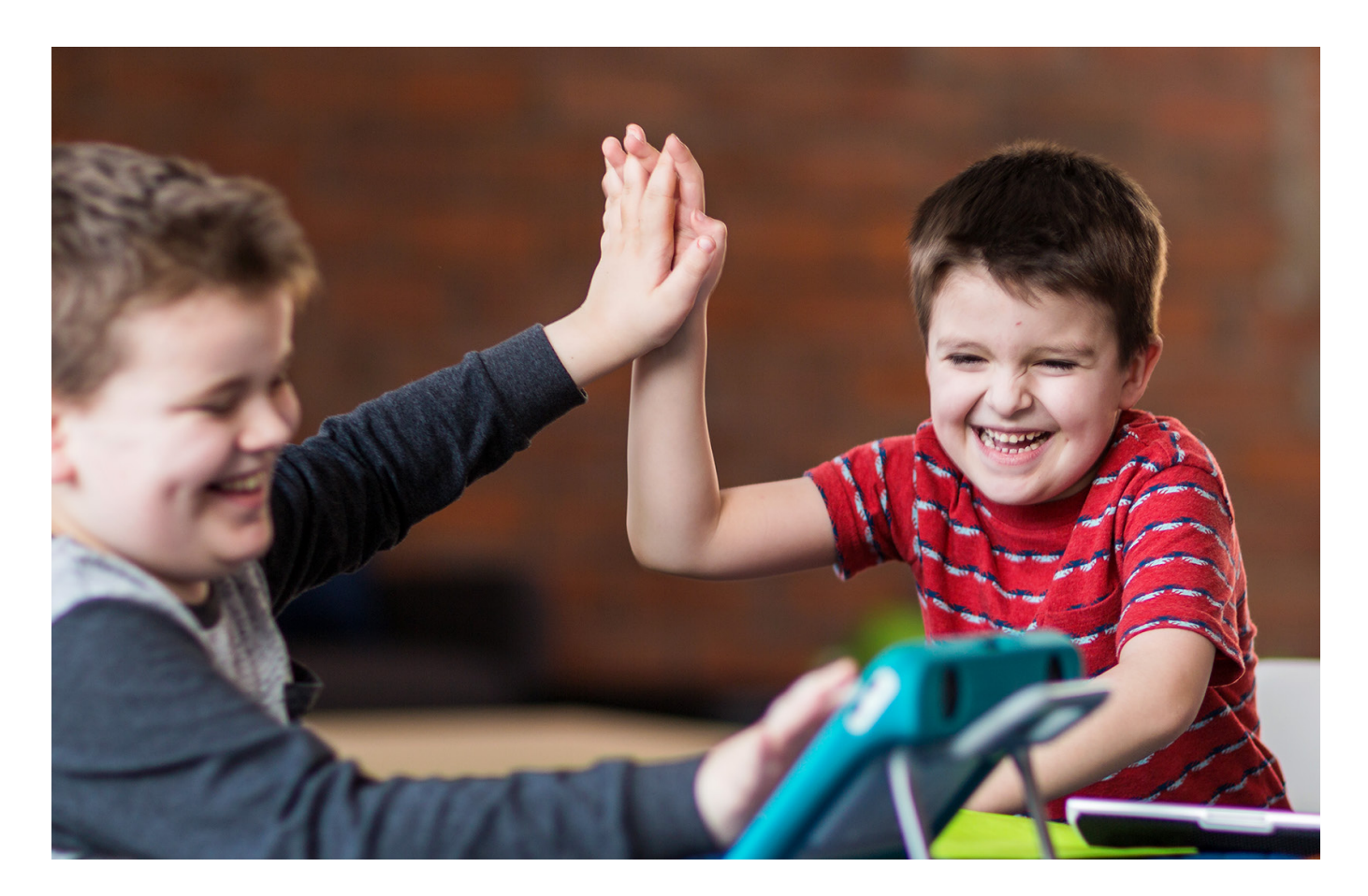

ستجد في الصفحات التالية بعض الأنشطة التي تساعدك على البدء. اختر الأنشطة المحفزة التي تساعدك على المشاركة. لا تتردد في تكرار الأنشطة لأن التكرار يساعد في عمليات التعلم. تذكر استخدام الاستراتيجيات أدناه لتكون أداة مساعدة جيدة للتواصل وإنشاء بيئة تعمل على نجاح الاتصال.

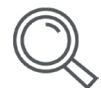

#### تحديد الفرص

حدد الأوقات التي يمكن فيها للفرد تعلم وممارسة مهارات التواصل خلال يومه. على سبيل المثال، ساعدهم في استخدام TD Snap® Core First للتعبير عن اختيار هم لتناول وجبة خفيفة أو مشاهدة فيلم.

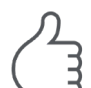

#### إنشاء بيئة اتصال إيجابية

اعتمد هذه المواقف والاستر اتيجيات التي تشجع التواصل.

- افترض الأهلية
  "أعلم أنه بوسعك فعل ذلك."
- ورقز على الاستخدام وليس الاختبار
  لا تقل "ابحث عن كلمة كتاب". ولكن قل "لقد حان وقت القراءة. ماذا تحب أن نقر أ؟
  - الاستجابة لجميع أنواع التواصل
    المتعلم: يبتسم لك. الشريك: "حسنًا ، مرحبًا بك أيضًا!"
  - انتظر
    انتظر
    الشريك ٥ ثواني قبل تقديم المساعدة لتحديد موقع المفردات

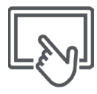

#### استخدام نموذج التواصل التعويضي المعزز (AAC):

ثبت أن النمذجّة هي أفضل طريقة لتعليم الأفراد التواصل باستخدام AAC. تشمل طريقة وضع النماذج لمس الجهاز واستخدامه أثناء التحدث والتفاعل مع الشخص.

- تمثل النمذجة أسلوبًا سلسًا يوضح للمتلقي "مستخدم التواصل التعويضي المعزز/البديل"
  - لا يتطلب الأمر امتلاك المتعلم لمهارة التقليد/ أو المحاكاة.
    - قم بنمذجة الكلمات الرئيسية وليست كل كلمة تقولها.
      - تعامل بينما أنت تبحث عن المفردات.
- البأس أن تخطئ فالأخطاء جيدة، حيث توفر لك الفرصة للنمذجة حول كيفية تصحيحها.
  - تذكر أن النمذجة ليست لغزًا أو اختبارًا.

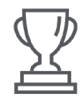

#### التطلّع إلى النجاح

لا يقتصر التطلُّعُ إلى النجاح على مجرد قدرة الفرد على التواصل كيفما تتوقعه ومتى تتوقعه وكيف تتوقعه.

- قد يشمل النجاح على ما يلي: = زيادة الاهتمام بالتعاملات الإنسانية
  - البدء بعملية التواصل
  - استخدام المزيد من المفردات
    - زيادة التعاملات الإنسانية
- زيادة الاستمتاع بالتعاملات الإنسانية
- تحقيق المزيد من الاستقلال في التواصل

#### تجنب أخطاء المبتدئين!

- لا داعي لإنشاء شيء من لا شيء. لقد صممنا البنية التحتية اللازمة لكل احتياجات التواصل. تعرف على ما هو موجود في TD Snap® Core First ثم قم بتخصيصه للمستخدم.
  - لا تضع نفسك أو المستخدم تحت المزيد من الضغوط.
  - لست ملزمًا بتنفيذ كل مهمة بدقة بالغة في البداية. من الطبيعي ارتكاب الأخطاء في البداية.

شاهد مقطع فيديو يوضح

qrco.de/bbA7Ur

النمذجة

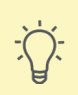

نوع النشاط: قراءة كتاب

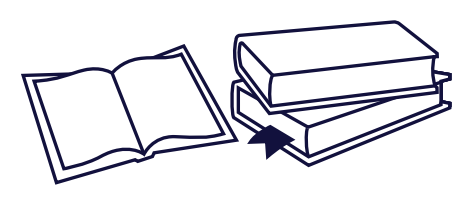

المواد التي ستحتاجها لممارسة النشاط:

- قراءة موضوع في ®TD Snap Core First
  - کتابك المفضل

#### التجهيز

حدد الموضوعات في شريط الأدوات. حدد مكان موضوع القراءة وراجع المفردات قبل الشروع في النشاط.

#### الخطوات

- 🚺 قدِّم الكتاب واشرح الغلاف. ناقش محتوى موضوع الكتاب.
  - اقرأ كل صفحة ثم توقف مؤقتًا لإتاحة الفرص للتواصل.
- توقف مؤقتًا أثناء القراءة للمناقشة وطرح الأسئلة (على سبيل المثال، ما رأيك في ما سبق؟ هل هذا مخيف؟ أعتقد أن الصبي كان خائفا).
- ٤ لا تختبر هم عقب الانتهاء من قراءة الكتاب، بل اسأل بدلاً من ذلك عن شعور هم أو رأيهم في القصة.

#### لمحات مفيدة

- إذا تكررت جملة ما في القصبة وكان لديك زر فارغ على الصفحة، فبرمج الجملة على الزر.
  - انقر فوق الزر كلما ظهرت الجملة المتكررة.
- نجح برمجة رسائل مثل "اقلب الصفحة" و "اقرأها مرة أخرى" مبرمجة بشكل مسبق في جهازك.
- علَّق على كل شيء ينظر إليه الطفل أو يشير إليه في بيئته المحيطة. وعند الانتهاء من قراءة الكتاب، قم بالثناء على جهود الطفل ومحاولاته النواصلية أثناء النشاط.
- راجع الكتاب مرة أخرى وركز على الصور. لاحظ الكلمات الموجودة في الجهاز والتي تتطابق مع الصور والنماذج في القصة، ثم اخترها وقم بنمذجة استخدامها مع الطفل.

### نوع النشاط: لعب لعبة

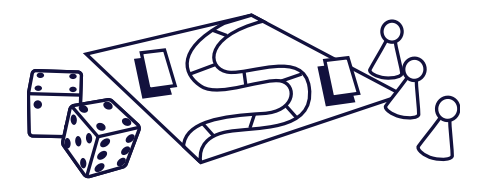

المواد التي ستحتاجها لممارسة النشاط: ■ قائمة ألعابك في TD Snap<sup>®</sup> Core First

ألعابك اللوحية أو/و أو الألعاب الورقية المفضلة

أفكار الألعاب Go Fish, War, Bingo, Memory, Candyland التجهيز

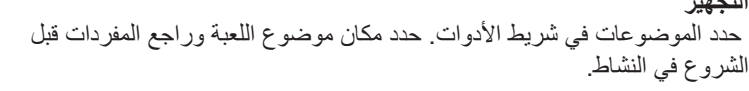

الخطوات

- فدم شرحًا عن اللعبة وراجع قواعد اللعب إذا لم تلعبها من قبل.
  - 🕥 ابدأ اللعب باستخدام المفردات التي راجعتها.
- 😮 خذ عدة أوقات مستقطعة للاستراحة والتعليق على سير اللعب.
  - ٤ خذ بعض الوقت للتعليق على اللعب بمجرد أن تنتهي اللعبة.

#### لمحات مفيدة

- تحقق من مجلد "مفردات الألعاب" ضمن "مفردات الموضوع" لمزيد من المصطلحات اللغوية.
- تمت برمجة رسائل مثل "دوري" و "العب مرة أخرى" و "لا أحب هذه اللعبة" في جهازك مسبقًا.
  - اجعل المستخدم يتتبع دور الجميع (دوري، دورك) من خلال اختيار الأزرار المناسبة.

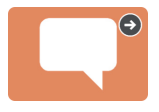

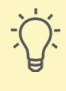

### نوع النشاط: مشاهدة الألعاب الرياضية

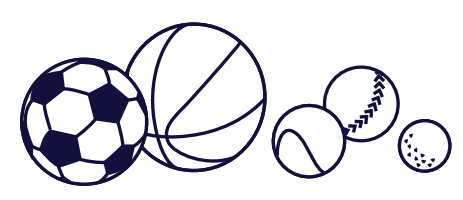

المواد التي ستحتاجها لممارسة النشاط:

- موضوع الرياضات في TD Snap® Core First
  - أحداثي الرياضية المفضلة

### التجهيز

الخطوات

حدد الموضوعات في شريط الأدوات. حدد مكان موضوع الرياضات وراجع المفردات قبل الشروع في النشاط.

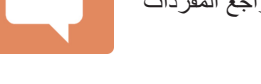

 $\frac{1}{2}$ 

- قدم شرحًا للحدث الرياضي الذي ستشاهده واستعرض الفرق التي ستخوض اللعب.
  - 🕥 اشرح كيفية التنقل وتفعيل الأزرار لتقديم تعليقات ممتعة أثناء اللعبة.
- 🝞 راجع أي محاولات تواصل ناجحة عقب انتهاء النشاط (على سبيل المثال، "لقد أحببت حقًا الطريقة التي تشير بها إلى الكرة لتظهر لي أنك أعجبت بها").

#### لمحات مفيدة

- استخدم زر التحرير لإضافة فريقك المفضل إلى الزر المُسمى "الفريق المفضل []".
- تمت برمجة رسائل مثل "هل توجد مباراة اليوم؟" و "أحب هذا الفريق" و "أداؤهم سيء" مسبقًا على جهازك.
  - إذا كان لديك زر فارغ، استخدمه لبرمجة هتافات ممتعة لفريقك.

## نوع النشاط: الذهاب إلى المطعم

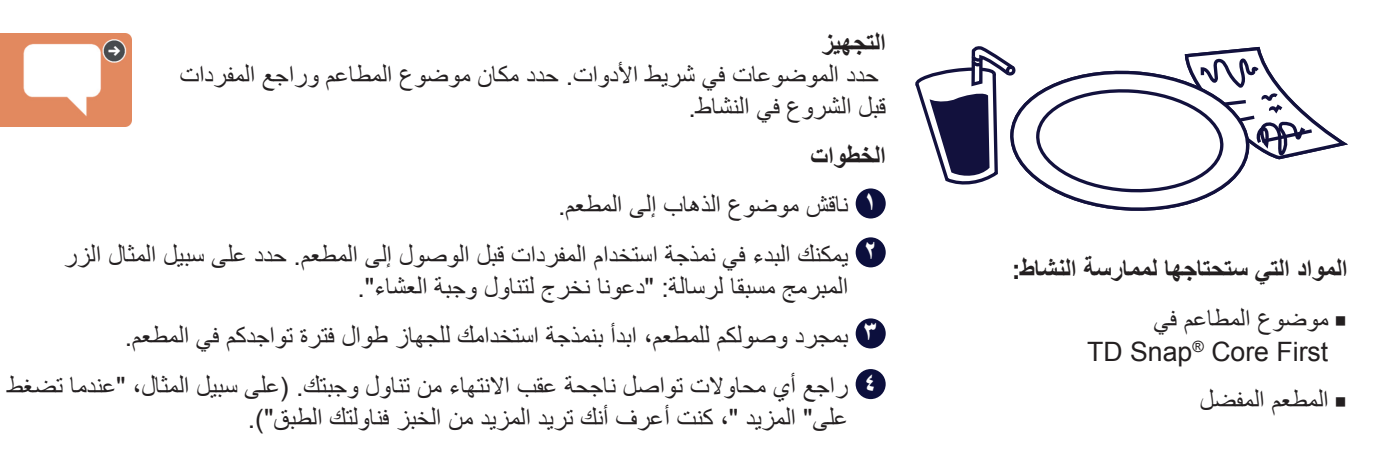

#### لمحات مفبدة

- لقد جرى برمجة بعض الرسائل مثل «هل يمكننا الخروج لتناول الطعام؟»، و «أحب هذا المكان» بالفعل في جهازك.
  - شجع جميع من يجلسون على الطاولة على المشاركة في ذلك، بما في ذلك الندّل في المطعم.

### استخدام مساعد Google مع "TD Snap

تُصنف صفحات مساعد Google المتوفرة في ®TD Snap حسب الوظيفة. تتيح لك أزرار المهام الموجودة في هذه الصفحات إدارة المهام اليومية وتشغيل الموسيقي وطرح الأسئلة وكذلك التحكم في إدارة منزلك باستخدام مساعد Google.

اتبع الخطوات التالية للعثور على صفحات مساعد Google في ®TD Snap:

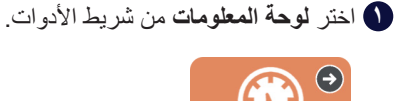

ن اختر مساعد Google.

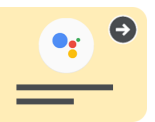

تشير الرموز إلى الأدوات التي تحتاجها لاستخدام هذا الزر.

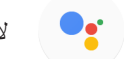

لا يتطلب ذلك أجهزة إضافية.

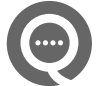

يستلزم وجود جهاز Google Nest Mini أو مكبر صوت يدعم Google مساعد.

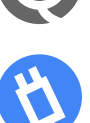

ويستلزم وجود منفذ ذكي أو مصباح كهربائي أو ترموستات.

#### نصائح للاستخدام الصحيح:

- قد يصعب أمر إيقاف تشغيل الموسيقي أو الاستجابة لأي أوامر أخرى عند تشغيل الموسيقي بصوت عالٍ.
- إذا لم تحصل على الرد المرغوب عند إرسال أمر Google، فجرب كتابة الأمر بصيغة مختلفة أو حدد الأمر بدقة أكثر. مثال: إذا لم تنجح عبارة "Ok Google، أشعل الضوء"، فجرّب عبارة "Ok Google، أشعل مصباح غرفة العائلة".
  - احرص أن تقول "Ok Google" قبل الأمر عند استخدام مكبر صوت خارجي من Google.
- تحقق من وجود طريقة لطلب المساعدة ووجود نظام نسخ احتياطي لوظائف التحكّم الآلي بأجهزة المنزل في حال حدوث أي مشكلة أو عطل فني.
  - تعمل الألعاب على أفضل وجه عندما لا تتطلب استجابات محددة وتعطى متسعًا من الوقت للرد.

#### الأسئلة الشائعة عن مساعد Google

**هل من الضروري تنزيل تطبيق Google Home؟** نعم، ستحتاج إلى تنزيل تطبيق Google Home على هاتفك أو جهازك اللوحي إذا كنت قد اشتريت معدات إضافية (مثّل جهاز Google Nest Mini والمقابس الذكية وما إلى ذلك).

هل من الضروري إنشاء حساب Google؟ نعم، يجب إنشاء حساب Google مجاني لسهولة استخدام مساعد Google. يجب عليك ربط حساب Google الخاص بك ببرنامج TD Snap® من خلال الخطوات الآتية (تحرير> مستخدم> الاتصال بحساب Google).

**هل يمكنني الاستماع إلى الموسيقى؟** نعم، يجب عليك استخدام مكبر صوت خارجي من Google Mini (مثل Google Nest Mini وSoogle Home Nest وما إلى ذلك)، وتحقق من إمكانية سماع الجهاز أثناء سماع الموسيقي.

> **هل يمكنني التحكم في الأضواء في منزلي؟** نعم، يمكنك التحكم في الأضواء في منزلك باستخدام الأدوات المناسبة.

أقتني جهاز ذكي في منزلي. هل يمكنني التحكم في الجهاز الذكي باستخدام مساعد Google؟ نعم. راجع دليل الاستخدام المرفق مع الأجهزة الذكية للحصول على معلومات مستفيضة.

> هل يمكنني استخدام مساعد Google لمكالمات الطوارئ؟ لا، لن يتصل مساعد Google بخدمات الطوارئ.

**كيف أحصل على الدعم الفني؟** في حالة مواجهة المشكلات المتعلقة ببرنامج TD Snap، اتصل بالدعم الفني لـ Tobii Dynavox

انتقل إلى موقع الشركة المصنعة على الويب فيما يتعلق بالمشكلات الخاصة بالأدوات الذكية.

الدعم الفنى ل Google لاستكشاف الأخطاء وإصلاحها

qrco.de/GoogleAssistantExplore qrco.de/GoogleAssistantHelp qrco.de/GoogleNestHelp

يمكنك الاطِّلاع على دليل مساعد Google الكامل لـبرنامج TD Snap®.

qrco.de/gatdsa

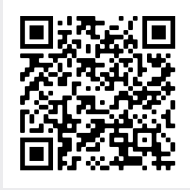

### تعديل صفحة "دعم وتعزيز السلوك"

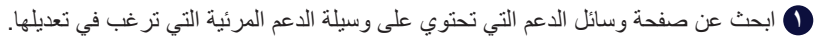

| 🏦 🛞   | Q     | م: الطهو 🚵   | وسائل الدع          |           | <u>à</u> .        | Ţ,         |
|-------|-------|--------------|---------------------|-----------|-------------------|------------|
| X~~~  | XE    |              |                     |           |                   |            |
| حذف   | مسح   |              |                     | ]         | تحدث              |            |
|       |       | <b>XEE</b>   | <b>2</b> + <b>2</b> | Θ         | $\bigcirc$        | •          |
| الطهو | الطهو | بسكويت مخبوز | الوصفة              | مؤقت مرئي | رجوع              |            |
|       |       |              |                     |           | )<br>مات الأساسية | ©<br>الكلم |

#### 🚺 اختر Edit(تحرير).

| ( | E 🟦 🚳 | Q     | الطهو 🛦      | وسائل الدعم: |           | <u>``\$</u> . @ . | تم / |
|---|-------|-------|--------------|--------------|-----------|-------------------|------|
| Γ | x~~~  | ×=    |              |              |           |                   | Ð    |
| L | حذف   | مسح   |              |              |           | تحدث              | ¢    |
|   |       |       | Y I F        |              | Θ         | ۰                 | P    |
|   | الطهو | الطهو | بسكويت مخبوز | الوصفة       | مؤقت مرئي | رجوع              | Ē    |
| ſ |       |       |              |              |           | © ©               | Ø    |
|   | +     |       |              |              |           | الكلمات الأساسية  |      |

🗭 حدد زر "الدعم" المراد تعديله.

| ♦              | النظام المستخدم مجموعة الصفحات الصفحة الزر                                         | P         |
|----------------|------------------------------------------------------------------------------------|-----------|
| المحتوى        | المحتوى النشط 4 × بسكويت مخبوراً                                                   | Ē         |
| الشكل          | الإشارة الصوئية 🎧 🔮 👔 بسكويت محبوز 🛛 الرسالة 💬                                     | Ģ         |
| الارتباط بصفحة |                                                                                    |           |
| طريقة الوصول   |                                                                                    | $\square$ |
| التفضيلات      |                                                                                    | ð.        |
|                | الأمعال                                                                            | ា         |
|                | 💼 بسكويت مخبوز: أولاً قرار, التالي جمع المكونات, بعد ذلك اتباع, آخر تن جدول صغير 🗎 |           |
|                | إضافة إجراء                                                                        |           |
|                | نوع الزر                                                                           |           |
|                |                                                                                    | //        |
|                |                                                                                    | 11        |

٤ حدد الإجراء (Mini-Schedule (استعراض التقويم) أو Visual Timer (مؤقت بصري) أو First (الأول) ثم أو Script (تخطيط)).

• اختر رمز القلم في أي صف لإجراء التغييرات.

| ≫              | النظام المستخدم مجموعة الصفحات الصفحة الزر |           |
|----------------|--------------------------------------------|-----------|
| المحتوى        | جدول صغير المحتوى 🔶                        |           |
| الشكل          | ت محبوز                                    | × بسكويا  |
| الارتباط بصفحة | قرار 🥏 أولا                                | $\square$ |
| طريقة الوصول   | جمع المكونات 😣 التالي                      | \$        |
| التفضيلات      | اتباع 🔢 بعد ذلك                            | 2         |
|                | تناول البسكويت 🐟 آخر                       | 2         |
|                | رؤوس رسائل التحدث                          | On        |
|                | العرض                                      |           |
|                |                                            |           |

🚺 انقر على زر معاينة في الجزء السفلي من لوحة تعديل الدعم لمعاينة التغييرات التي أجريته على دعم السلوك.

🚺 عند الانتهاء، حدد Done(تم).

### تغيير أحجام خلايا لوحة التواصل

نقترح عليك إعطاء الأولوية لقدرة المستخدم على تحديد الأزرار بدقة. لضمان قدرة المستخدم على تحديد واختيار ما يريد بدقة باستخدام يده للوصول المباشر، لابد من التدريب على استخدام الجهاز باستمرار. ابدأ العمل باختيار لوحة تواصل ذات عدد خلايا أقل. بعد مرور فترة على استخدام الفرد للجهاز، سيصبح أكثر مهارة في التحديد والاختيار وربما يصبح بإمكانك أن تساعده بوضع لوحة تواصل ذات عدد أكبر من الخلايا. يعد تغيير حجم لوحة التواصل بتعديل عدد الخلايا أمرًا سهلاً، وقد تم تصميم TD Snap® Core First Page Set الحفاظ على مواقع الكلمات في نفس مكانها مهما تغير حجم لوحة خلايا التوصل.

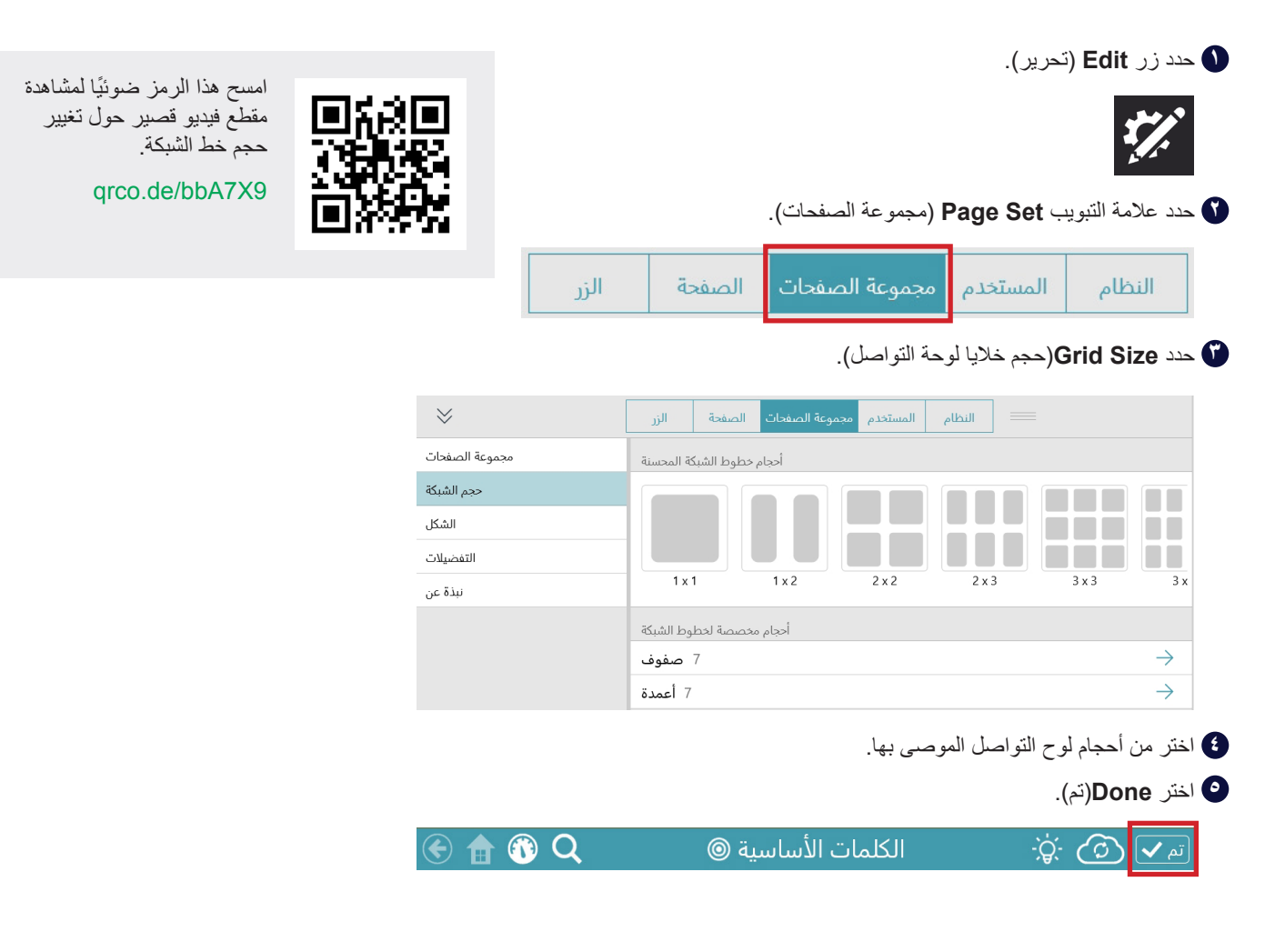

الدعم الإضافي

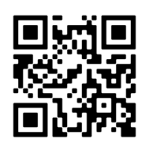

صفحة الدعم الفني لـ®TD Snap

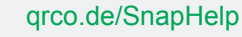

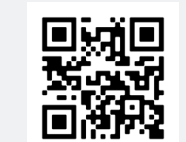

مجتمع TD Facebook

qrco.de/TDFB

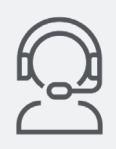

الدعم الفني اتصل بـ Tobii Dynavox للحصول على ممثل دعم فني.

تعرف على كيفية تحرير الأزرار وإجراء النسخ الاحتياطي لمجموعات الصفحات ومشاركتها واستخدام ميزات "TD Snap الأخرى:

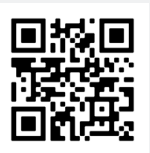

بطاقات التدريب على أساسيات "TD Snap

grco.de/sbtcAR

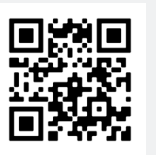

دلیل مستخدم ®TD Snap

qrco.de/tdsumAR

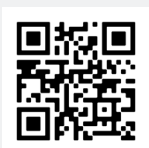

مركز تعلم Tobii Dynavox (الإنجليزية فقط) learn.tobiidynavox.com